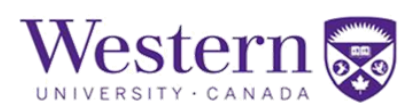

## **Facilities Project Request Form Instructions – FAC/Budget Head**

FM Budget Head will receive Scope/Budget, and Furnishings project requests. The overview of the workflow is shown below:

- 1.) **Scope and Budget**: Client has requested scope and budget for a new project funded by a faculty/department/grant
- 2.) **Furnishings:** Client has made a request for furnishings/fixtures funded by a faculty/department/grant.

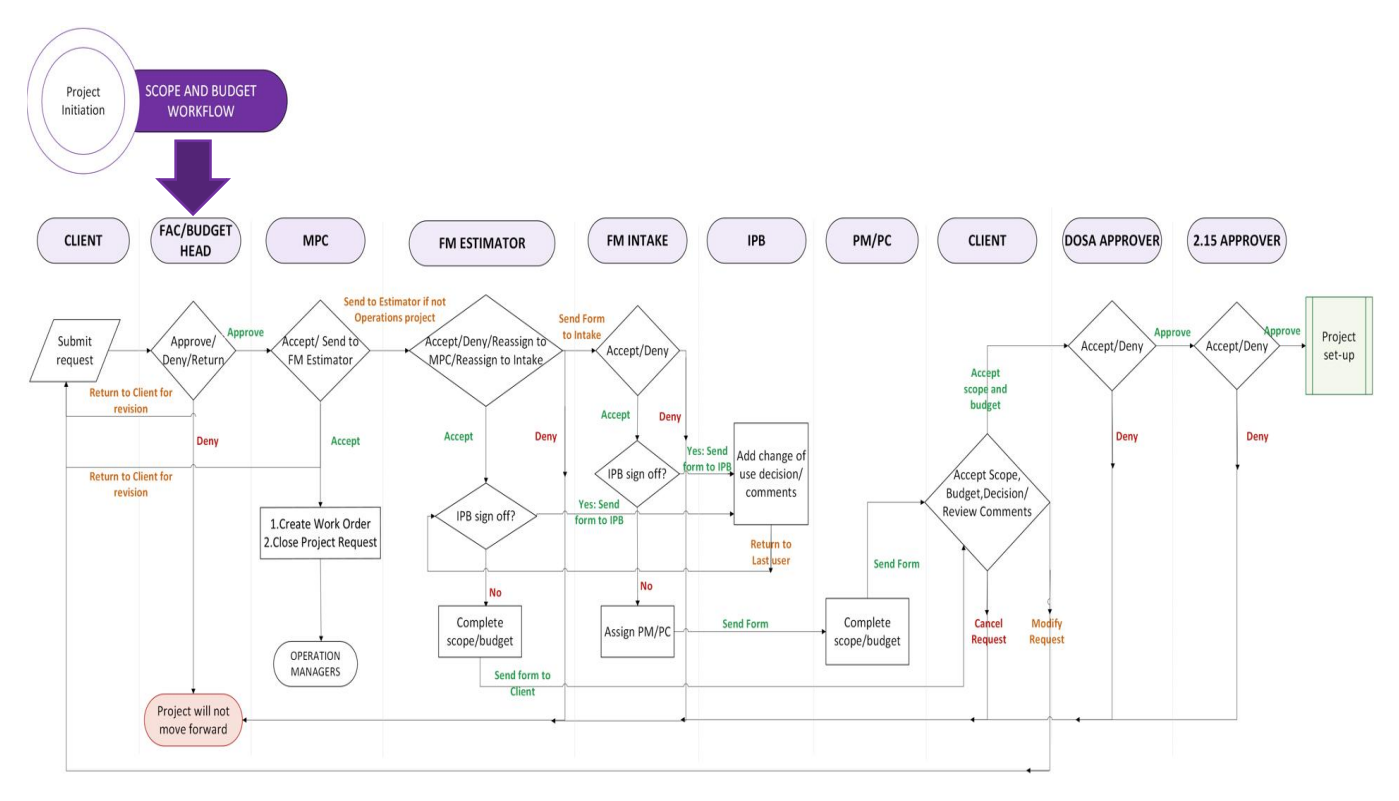

## Step 1.) Open Form

Option 1: Click the link received in the email notification containing the Form ID.

Option 2: Visit Western Financial website <u>https://finance.uwo.ca</u> -> Forms -> Facilities Project Request. Locate project submission forms under "Review Projects in Queue". Click on the form you wish to open and approve.

## **Facilities Management**

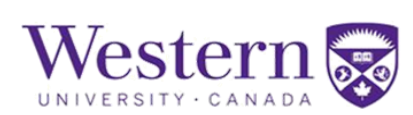

| $\leftarrow$ 0 $\heartsuit$ |                                                                    |                  |             |                | Q 5     | Search in Menu                      |          |                 |                  |                  | $\hat{\Box}$ | : 0    |
|-----------------------------|--------------------------------------------------------------------|------------------|-------------|----------------|---------|-------------------------------------|----------|-----------------|------------------|------------------|--------------|--------|
| Facilities Management Forms |                                                                    |                  |             |                |         |                                     |          |                 |                  |                  |              |        |
| E Help and FAQs             | s                                                                  | earch by:        |             |                |         |                                     |          |                 |                  |                  |              |        |
| New Project Request         | F                                                                  | orm ID           | Begins With | •              |         |                                     |          |                 |                  |                  |              |        |
| Update/Modify Form          | Form Type                                                          |                  | Begins With | ~              |         |                                     | Q        |                 |                  |                  |              |        |
| 5 View Form                 | F                                                                  | orm Status       | is Equal To | ×              |         |                                     | ~        |                 |                  |                  |              |        |
| 🕢 Review Projects in Queue  | 0                                                                  | riginal Operator | Begins With | •              |         |                                     | Q        |                 |                  |                  |              |        |
|                             | Original Date     is Equal To       Search     Clear   Save Search |                  |             |                |         |                                     | <u> </u> |                 |                  |                  |              | 4 rows |
|                             |                                                                    | Form ID 11       | Form Type 1 | Form Status 11 | Date ↑↓ | Project Title (30 character max) 11 | Origin   | nal Operator 11 | Original Date 11 | Last Operator 11 | Last Date    | †↓     |
|                             | "                                                                  | 1 125409         | FMCAPPROJ   | Pending        | (blank) | (blank)                             | VDOU     | JVAL            | 2024-08-22       | VDOUVAL          | 2024-08-2    | 2      |
|                             | :                                                                  | 2 125400         | FMCAPPROJ   | Pending        | (blank) | (blank)                             | VDOU     | JVAL            | 2024-08-21       | VDOUVAL          | 2024-08-2    | 11     |
|                             | :                                                                  | 3 125399         | FMCAPPROJ   | Pending        | (blank) | (blank)                             | VDOU     | JVAL            | 2024-08-21       | VDOUVAL          | 2024-08-3    | 1      |
|                             |                                                                    | 4 125396         | FMCAPPROJ   | Pending        | (blank) | (blank)                             | VDOU     | JVAL            | 2024-08-21       | VDOUVAL          | 2024-08-2    | 1      |
|                             |                                                                    |                  |             |                |         |                                     |          |                 |                  |                  |              |        |

Option 3: Go to Western Financials website <u>https://finance.uwo.ca</u>, navigate to "Approvals" tile. You will find the forms listed on the landing page, click the relevant form to it and approve.

| Western 😽    | C       | $\heartsuit$ |                              | Menu 🗸                                           | Search in Menu                                                                              |      | Q                             |  |  |
|--------------|---------|--------------|------------------------------|--------------------------------------------------|---------------------------------------------------------------------------------------------|------|-------------------------------|--|--|
| Western Fina | ancials | s Hom        | e ~                          |                                                  |                                                                                             |      |                               |  |  |
|              |         |              | UMG, The ne<br>(LSkow we do! | w and improve<br>atience and ho<br>To name a few | d PER form is here!! We thank you fo<br>pe you find the updates as exciting as<br>★ Potenti |      |                               |  |  |
|              |         |              | Appro                        | vals                                             | Expense Reimbursen                                                                          | nent | Temp Approver - Out of Office |  |  |
|              |         |              |                              |                                                  |                                                                                             |      |                               |  |  |
|              |         |              | For                          | ns                                               |                                                                                             |      |                               |  |  |
|              |         |              |                              |                                                  |                                                                                             |      |                               |  |  |
|              |         |              |                              |                                                  |                                                                                             |      |                               |  |  |

## Step 2.) Form Options

Client inputs will be read only: Project Details, Funding Source, Faculty/Department/Unit Client Information. Go to the bottom of the form to see the options below:

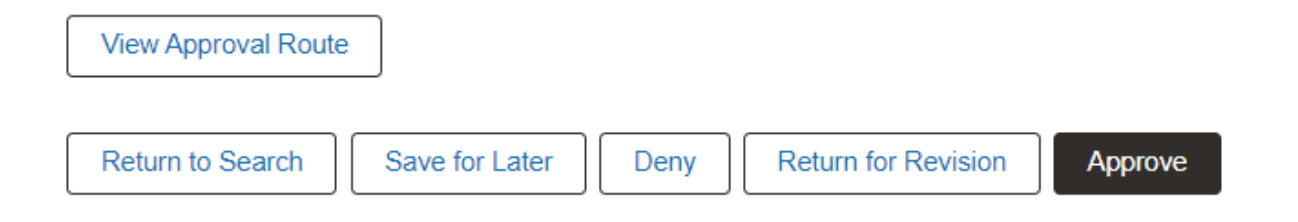

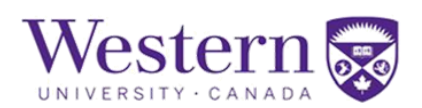

Fac/Budget Head will review client inputs and decide direction of project submission.

- Save for Later

   Save for Later
   Save the form for later and continue reviewing the form at another time.

   Deny

   Deny the project and the client will be unable to revive form.
   Return for Revision

   Return for Revision

   Return the form for revision and the form will be recycled and resubmitted by client with additional information.

   Fac/Budget Head may leave comments/attachment/reach out through email to indicate additional information or revisions required from client.
  - Approve

4.

i. Approval of the form will proceed the project submission to the next stage of approval to the MPCs/ FM Leaders-Directors.

The "View Approval Route" will display the future approval stages and contacts.

| view/Edit Approvers                                                     |                                                                  |         |
|-------------------------------------------------------------------------|------------------------------------------------------------------|---------|
| ject Approval<br>G3EORM_ID=125396                                       |                                                                  | Pending |
|                                                                         |                                                                  | , chang |
| cope and Budget                                                         |                                                                  |         |
| 🔀 Pending                                                               | Not Routed                                                       |         |
| Kenneth Stark Coley<br>Unit Pre-Approval ><br>12/31/23 12:00 AM         | Greg Ackland<br>FM Review A (Coordinator) ><br>12/31/23 12:00 AM |         |
| 🔟 Not Routed                                                            | ▶ Not Routed                                                     |         |
| Multiple Approvers<br>FM Review B (Intake) ><br>12/31/23 12:00 AM       | George Qubty<br>IPB Review ><br>12/31/23 12:00 AM                |         |
| The Net Deuter                                                          |                                                                  |         |
| Not Routed                                                              | Not Routed                                                       |         |
| Greg Ackland<br>Project Manager/Coordinator ><br>12/31/23 12:00 AM      | Client ><br>12/31/23 12:00 AM                                    |         |
| ▶ Not Routed                                                            | ☑ Not Routed                                                     |         |
| Multiple Approvers<br>Final Unit Approver (DOSA) ><br>12/31/23 12:00 AM | Policy 2.15 Approver > 12/31/23 12:00 AM                         |         |
|                                                                         |                                                                  |         |

After you choose a direction for the form, the form disappears from your Queue.